## แนะนำขั้นตอนดำเนินการ กรณีพนักงานเปลี่ยนวิธีการหักภาษีระหว่างปี

หากพนักงานมีการเปลี่ยนวิธีคิดภาษีระหว่างปี แนะนำว่าไม่ให้แก้ไขจากประวัติพนักงานเดิม โดยให้ทำการสร้างประวัติ พนักงานแล้วตั้งก่าตามการกิดภาษีแบบใหม่

ยกตัวอย่าง เช่น นาย ศิระ ชาติพจน์ เดือน ม.ค. – ก.ค. กำหนดการหักภาษีเป็น "เหมา 3%" แต่ในเดือน มิ.ย. เปลี่ยนเป็น "หักภาษี ณ ที่จ่าย" แนะนำทำการตั้งก่าตามขั้นตอน ดังนี้

ทำการบันทึกลาออกประวัติเดิมก่อน : เพื่อให้โปรแกรมหยุดคำนวณเงินเดือนในประวัติเดิม โดยทำตามขั้นตอน ดังนี้

หน้าต่าง วิธีใช้

(2) ເพິ່ນເตີນ

เงินเพิ่มเงินหักอื่นๆ(N)

ปรับเงินเดือน(O)

พักงาน(R) คลับอาคพัดงาน(S

จำนวนวันทำงานพนักงานรายวัน(O

ลบรายการบันทึกหลายพนักงาน(U) สร้างแฟ็ม Excel ช่วยบันทึกรายการ(E) อ่านแฟ้มบันทึกรายการ(V) อ่านแฟ้มขอสรัสดิการ(W) ถ่านแฟ้มขอเก็กฉันสด/ion(X) า่านวณเฉพาะงวด บันทึกหลายพนักงานลาออกไ

บันทึกหลายพนักงานลาออกพร้อมกัน(Z) บันทึกลาออกตามแฟัม Excel(E)

เลือกหน้าจอ งานเงินเดือน -> เลือกหน้าจอ เงินได้เงินหัก -> กดปุ่ม เพิ่มเติม -> เลือก ลาออก -> เลือก บันทึกลาออกหลายพนักงาน ลาออกไม่พร้อมกัน

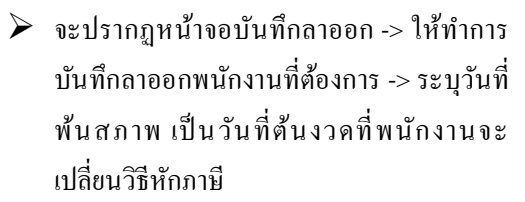

ตามตัวอย่าง จะเปลี่ยนการหักภาษีใหม่ เดือน ส.ค. ให้ระบุวันที่พ้นสภาพเป็นวันที่ด้นงวดเดือน ส.ค. เช่น 01/08/2565 เป็นต้น

เมื่อทำการบันทึกลาออกเรียบร้อยแล้ว ให้ทำการ กำนวณเงินเดือนปีดงวดในเดือน ส.ค. เฉพาะ พนักงานที่จะเปลี่ยนการกิดภาษี และ ได้มีการ บันทึกลาออกไว้

ซึ่งโปรแกรมให้เลือกชื่อพนักงานได้ -> ติ๊กปิดงวด และ เก็บขั้นตอน (เพื่อให้โปรแกรมแสดงสถานะภาพ ลาออก) -> เสร็จแล้วกด กำนวณ

| แฟ้ม แก้ไขม   | เมมอง หน้าต่าง วิธีใช้   |          |                    |                      |                      |                    |                        |            |
|---------------|--------------------------|----------|--------------------|----------------------|----------------------|--------------------|------------------------|------------|
| เครื่องคิดเลข | (รี)<br>ปฏิทิน เพิ่มเดิม | ເດີນ ລນ  | ∰unį               | , <u>β</u><br>ค้นหา  | . <i>2</i><br>สอบถาม | <b>(7)</b><br>561년 | <b>*</b><br>ช่วยบันทึก |            |
| กรองสังกัดร   | พนักงานที่ต้องการบันทึก  |          |                    |                      |                      |                    |                        |            |
| สาขา          | ไม่ต้องกรองสาขา          | ~        | แตนก               | ไม่ต้องกรองแ         | нио                  | ~                  |                        |            |
| หน่วยงาน      | ไม่ต้องกรองหน่วยงาน      | ~        | ไซต์งาน            | ไม่ต่องกรองไ         | ชต์งาน               | ~                  |                        | อ่านค่าเดิ |
| รหัส          | พนักงาน<br>ชื่อ          | าพนักงาน | พันส<br>01/08/2565 | วันที่<br>ภาพพนักงาน | 1 anaan              |                    | เหตุผล<br>ที่ลาออก     |            |

| <ul> <li>แฟ้ม เครื่องมือ หน้าค่าง วิธีใช้</li> <li>เครื่องคิดเลข ปฏิทีม เริ่มเต็ม</li> <li>เรียงเต็ม</li> <li>2565</li> <li>&gt; □ 01/2655</li> <li>□ 01/2555</li> </ul> | <ul> <li>แก้ไข</li> <li>สบ</li> <li>สามหัด</li> <li>ป้อ-บามส</li> <li>100</li> <li>สาม กรณ์</li> </ul> | ()<br>พื้นฟู                                 | สัมหา     | <i></i><br>สอบถาม | (2)<br>วิธีใช้ |      |
|----------------------------------------------------------------------------------------------------|----------------------------------------------------------------------------------------------------|----------------------------------------------|-----------|-------------------|----------------|------|
|                                                                                                    | รนัสพบัด ชื่อ-นามส<br>🖹 100 สิยาศาลิย                                                                  |                                              | d 4       |                   |                |      |
|                                                                                                    | 2000 भी है। सिम<br>2000 भी गई से<br>2000 सबराम्स की<br>2000 सबराम्स की                                 | <sup>88</sup><br>สนั<br>เห็ญชั<br>เดี<br>เดี | ช่อภาษาอน |                   |                |      |
| 🗹 ปิดงวดหลังการค่านวณ 🗹 เก็                                                                                                    | บขั้นตอนการศานวณ                                                                                       |                                              |           | 🖌 ศานวณ           | × uni          | .ລົກ |

<u>หมายเหตุ</u> : กรณีปิดงวดเงินเดือน โปรแกรมจะถามว่าต้องการสำเนาหรือไม่ แนะนำว่าให้กด No เพราะว่าคำนวณปิดงวดแก่ เฉพาะคน ไม่ใช่ทั้งบริษัท ไม่ต้องสำเนาข้อมูลก็ได้

## ทำการสำเนาประวัติพนักงาน

เลือกหน้าจอ การตั้งก่า -> เลือก หน้าจองานเงินเดือน -> เลือก แผนก -> เลือกชื่อพนักงาน -> กลิกขวา เลือกสำเนา รายการ

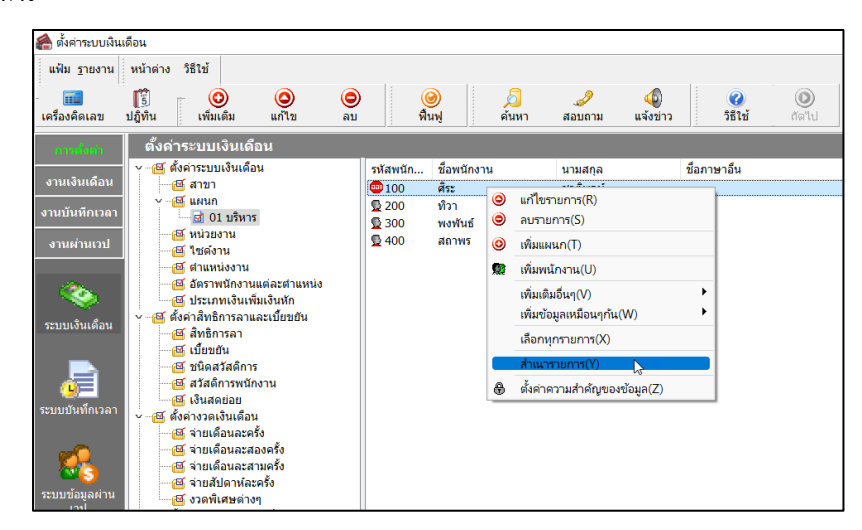

จะแสดงชื่อพนักงานขึ้นมาใหม่ ให้ทำการดับเบิ้ลคลิกประวัติที่สร้างมาใหม่ แล้วทำการแก้ไข ข้อมูลไม่ให้ซ้ำกับ ข้อมูลเดิม ดังนี้

- รหัสพนักงาน : หากต้องการให้รหัสของประวัติเดิม ให้แก้ไขรหัสประวัติเดิม เป็นเลขอื่น แล้วระบุรหัสใน ประวัติพนักงานที่สร้างมาใหม่ (แนะนำให้ใช้รหัสเดิม เพราะจะมีผลกับรหัสการสแกนนิ้วมือ)
- ชื่อและนามสกุลพนักงาน : กรณีสำเนาประวัติพนักงาน ระบบจะแสดงเลขหลังชื่อและนามสกุล ให้ทำการลบ เฉพาะ () ออก และ ไม่ให้มีเกาะวรรกด้านหลัง
- สถานะภาพพนักงาน : เนื่องจากประวัติที่เราสำเนามามีสถานะภาพลาออก เพราะสำเนาหลังจากคำนวณปิด งวด แนะนำให้ทำการแก้ไขสถานะภาพประวัติใหม่เป็น "พนักงาน" อีกครั้ง

| ฟ้ม แก้ไข หน้าต่าง วิธีไร                          | 1 🥹 💷 🗱                                                               |                                     |                                                                     |                                                        |                             |                                                      |                              |
|----------------------------------------------------|-----------------------------------------------------------------------|-------------------------------------|---------------------------------------------------------------------|--------------------------------------------------------|-----------------------------|------------------------------------------------------|------------------------------|
| ฟัมพนักงาน<br>— 01 สำนักงานใหญ่<br>∽ — — 01 ปริหาร | การศึกษา ฝึกอบรมพิเศษ<br>ชื่อ-สกุล เงินเดือน ภาษีเงินไ                | ความสามารถพิเศษ<br>ด้   ประกันสังคม | ษ   ประวัติการทำงาน  <br>กองทุนสำรองฯ   เงินศ้าปร                   | ปรับเงินเดือน/ตำแหน่ง  <br>ะกัน-กู้-ผ่อน   บุคคลศ้าประ | ผลงานพิเศษ<br>กัน เบี้ยขยัน | ความผิดและโทษ   อึนๆ<br>สิทธิการลา   ต่างชาติ   คู่ส | เอกสารอื่น<br>มรส   แฟ้มบุคค |
|                                                    | ข่อมูลส่วนบุคคล                                                       |                                     |                                                                     |                                                        |                             |                                                      |                              |
| 💆 200 - ทิวา พิพัฒ<br>💆 300 - พงพันธ์ มา           | * รหัสพนิกงาน<br>* ช็อต้น                                             | 100(1)                              | เลขทบิตรพนิกงาน           เลขทบิตรพนิกงาน           เลขทบิตรพนิกงาน | เพศชา<br>* ชื่อสถุอ ชาติพจน์(1                         | )                           |                                                      |                              |
| 🖳 💆 400 - สถาพร สุข                                | ชื่อภาษาอื่น                                                          | (1)                                 |                                                                     | สถานภาพ โสด                                            | /<br>~ 🕅                    |                                                      |                              |
|                                                    | เลขประจำตัวผู้เสียภาษี<br>หมายเหตุ<br>ข้อความอื่น                     |                                     | วันเก็ด <u>10/02/256</u>                                            | 5 อายุ 0.06                                            |                             | รูปพนกงาน                                            |                              |
|                                                    | าบัตรประจำตัวประชาชน<br>≭ เลขที่บัตรประชาชน<br>วันหมดอายุ<br>วาวให้ ณ | 12345678901<br>09/08/2565           | 123                                                                 | ที่อยู่ปัจจุบัน<br>ที่อยู่                             |                             |                                                      |                              |
|                                                    |                                                                       |                                     |                                                                     | ไปรษณีย์                                               | โทรศัพท์                    | 0956351935                                           |                              |
|                                                    | สถานภาพพนักงาน<br>สถานภาพ <mark>ลาออก</mark>                          | √ วันที่01                          | /08/2565                                                            | อีเมล์                                                 | sirirat_r@busin             | essplus.co.th                                        |                              |
|                                                    | เหตุผล <mark>พนักงาน</mark><br>ลาออก<br>ลาพัก                         |                                     |                                                                     | รหสอานเบจายเงนเดอน<br>รหัสโนติฟาย                      | {031FB092-77                | 68-45AA-B3EB-370217C71                               | 5A2                          |
|                                                    | ขอด รามเตอนขณะบนท<br>เดือนเมื่อไร<br>ข้อความเดือน                     | ไม่ต้องเตือน                        |                                                                     | ~                                                      |                             |                                                      |                              |
|                                                    |                                                                       |                                     |                                                                     |                                                        |                             | )                                                    |                              |

 การหักภาษี: ดับเบิ้ลคลิกประวัติพนักงาน เลือก แถบภาษีเงินเดือน -> เลือก แถบข่อขวิธีคำนวณ -> แก้ไขวิธี คิดภาษี จาก "เหมา 3%" เป็น "หัก ณ ที่จ่าย" -> คลิก บันทึก

| แฟัมพนักงาน                                                                                                    | การศึกษา ฝึกอบรมพิเศษ ความสามารถพิเ                                                                                                    | ศษ ประวัติการทำงาน ปรับเงิน                                                                                                    | แด้อน/สาแหน่ง ผลงานพิเศษ ความผิดเ                                                                                                    | และโทษ   อื่นๆ   เอกสารอื่นๆ                                                                 |
|----------------------------------------------------------------------------------------------------|----------------------------------------------------------------------------------------------------|----------------------------------------------------------------------------------------------------|----------------------------------------------------------------------------------------------------|----------------------------------------------------------------------------------------------|
| มฝันงามีกราม<br>→ 01 สำรักษาไหญ<br>→ 101 สำราห<br>→ 101 45 m<br>→ 101 45 m<br>→ 101 45 | การศึกภา ศึกอบวลใหญ่ อาวมสามารถได้<br>ชื่อสาดๆ เงินเชิน การใช้เร็นไป ประกับสื่อคม<br>วิธีสานวณ ทักลอหม่อน<br>* 15สานวณการี<br>ชึกเร็นสรับสมุนเพื่อการศึกษา<br>เงินสรับสมุนเพื่อการศึกษา<br>เงินสรับสมุนเพื่อการศึกษา<br>เงินสรับสมุนเพื่อการศึกษา<br>เงินสร้างค่า<br>ทักการีเงินได้ที่ได้รับยกะวัน<br>มุลล่าอลังหารับกรับป่า<br>กองทุนปายกิจปามกฎช้าวาชการ<br>กองทุนปายกิจปามกฎช้าวาชการ | เป็นนี้จึง<br>เกลงทุนสำหลวง<br>เป็นน้ำประสัตากๆกาน<br>เป็นน้ำประสัตากๆ<br>เป็นน้ำประสัตากๆ<br>เป็นน้ำประสาตากๆ<br>เป็นน้ำประสาตากๆ<br>เป็นน้ำประสาตา | แล้อนผู้สายหน่ง ตลวามพื้นข ตวามพื้น<br>(อ่อน) บูลคลสำประกับ เป็นของ ด้างก็การล<br>เฉพาะกรณีไม่ได้เป็นพยักงานด้อนต่อบปี<br>สำนวนเดือนที่ต่องจำยกาษี(ชอปี)<br>เจ้นใต้กอนเข้าเป็นพยักงาน<br>กาษีที่ดูกกักกละเข้าเป็นหยักงาน<br>เฉพาะกรณีที่ไม่ได้ไข้ไปขนกรม<br>กาษีที่ดูกกักกละไข้ไปขนกรม<br>กาษีที่ดูกกักละไข้ไปขนกรม<br>กาษีที่ดูกกักละไข้ไปขนกรม | เละโทษ อีบๆ เอกสารอีบๆ<br>) ต่างชาติ ดุ่สมรส แฟ้มบุคคล<br>12<br>0.00<br>0.00<br>0.00<br>0.00 |
|                                                                                                    | เงินสะสมกองพุณกรออมแห่งชาติ<br>ผู้มีสิ่งในส์อายุตั้งแต่ 65 ปี<br>อุ่ฒกสอายตั้งแต่ 65 ปี<br>เงินต่าชดะชยาที่ได้รับตามกฎหมายแรง                                                                                                    | 0.00<br>0.00<br>0.00<br>0.00                                                                                                    | ต้องการแก้ไข                                                                                                    | 0.00                                                                                         |

หมื่อแก้ไขเรียบร้อยแล้วให้ทำการ -> คลิกไอคอน บันทึกจบ -> ระบบจะแจ้งหน้าจอว่า "ชื่อและเลขที่บัตรประชาชน ซ้ำ ต้องการบันทึกหรือไม่" -> ให้ทำการ คลิกไอคอน Yes ได้เลย -> แล้วโปรแกรมจะบันทึกชื่อพนักงาน

| ฟัมพนักงาน                                                                                                    | การศึกษา ผิกอบรมพิเศษ คา                                                                                                    | วามสามารถพิเศษ ประวัติ                                                                   | การทำงาน ปรับเงินเดือน                                                                                                    | /ตำแหน่ง ผลงานพิเศษ                                                 | ความผิดและโทษ อื่นๆ เอกสาร                                                                  |
|----------------------------------------------------------------------------------------------------|----------------------------------------------------------------------------------------------------|------------------------------------------------------------------------------------------|----------------------------------------------------------------------------------------------------|---------------------------------------------------------------------|---------------------------------------------------------------------------------------------|
| <ul> <li>0.1 สำนักงานใหญ่</li> <li>0.0 สำนางหนึ่งหมู่</li> <li>100 - สิ่ง บาลีพ</li> <li>0.0 (1) - สิ่ง(1)</li> <li>0.0 (1) - สิ่ง(1)</li> <li>0.0 (1) - 3 (1)</li> <li>0.0 (1) - 3 (1)</li> <li>0.0 (1)</li> <li>0.0 (1)</li> <li>0.0 (1)&lt;</li></ul> | ของคมุข ไข่งและช่ง (การเขางแล<br>* ราโลทน์โคราม 1<br>* ราโลทน์โคราม 1<br>ชื่อภาษา รัน<br>และประสามริงผู้เมือกาษี<br>หมายเหตุ<br>ช่อความอื่น<br>มีครประชามริงผู้เมือกาษี<br>สมหรับสามระทาษน<br>รันหมดอาชุ<br>ออกไฟ ณ<br>สถานภาพ หนี่กอาน<br>เหตุผล | 11270148401 (กองรุ่มสาระ<br>01 (@) เลรฟร์ป<br>ากย () (๓) (๓) (๓) (๓) (๓) (๓) (๓) (๓) (๓) | เสมสายมะกระ-รู-เสม<br>เสรงเม็กงาน<br>สิระ * ชื่อสดุล<br>สถานภาพ<br>10/02/2565 ลาย<br>เกม 100 คระ ชาติพรณ์<br>กระบะเป็นคาปะเงารณะรัพค์เก<br>คมเหล็บหน่วงเหนี ?<br>เมื่อสล้<br>รพัสส่วนเป็น<br>รพัสบันเพ็พ | ปหลสารประหม (ประชาช<br>บาดีพรป<br>บาดีพรป<br>นิสด ✓ (2)<br>0.06<br> | 12157784 (1997)<br>1216787978<br>0956351935<br>hessplus.co.th<br>768-45A4-83EB-370217C715A2 |
|                                                                                                    | ข้อความเดือนขณะบันทึก<br>เดือนเมื่อไร<br>ข้อความเดือน                                                                                                    | ไม่ต้องเดือน                                                                             | ~                                                                                                    |                                                                     |                                                                                             |

หมื่อดำเนินการสร้างประวัติพนักงานใหม่เรียบร้อยแล้ว ท่านสามารถทำการบันทึกรายการเงินได้เงินหักระหว่างงวด ให้กับพนักงาน เพื่อทำเงินเดือนได้ตามปกติ